# <u>在 Mac OSX 以 Wi-Fi 連接安裝 G4000 驅動程式步驟(以 Mac OSX 作示範)</u> G4000 printer driver Installation Guide for Mac OSX Via Wi-Fi (Mac OSX as example)

## \*請開啟打印機並確保電腦已連接互聯網

\*Please turn on the printer and make sure computer already connected to the internet

### 連接印表機至無線網絡路由器 Connect printer to Wi-Fi router

1. 按 (設定) 按鈕,使用 ◆ 按鈕選擇(無線 LAN 設定),然後按 OK 按鈕

Press 📶 (Setup) button, Use the 💶 button to select (Wireless LAN setup), and press the OK button

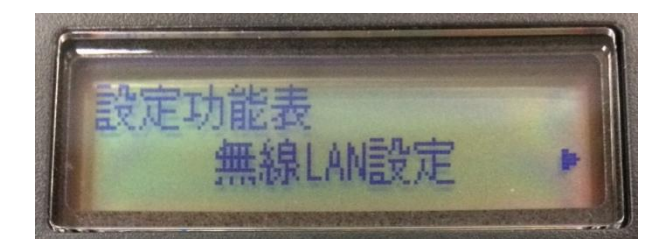

 選擇(手動連接),然後按 OK 按鈕 Select (Manual connect), and press the OK button

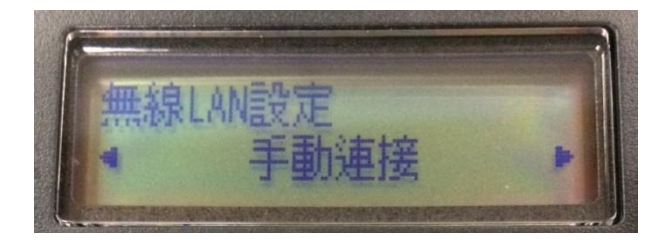

3. 選擇所用無線路由器(以 CHK-CC\_NEW 為例子), 然後按 OK 按鈕 Select your wireless router( CHK-CC\_NEW as example), and press the OK button

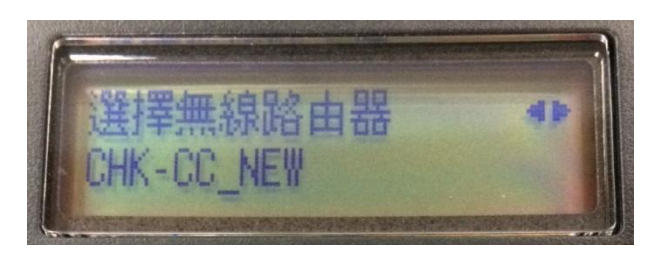

4. 確認所選無線路由器名稱正確(以 CHK-CC\_NEW 為例子), 然後按 OK 按鈕 Make sure your wireless router's name is correct( CHK-CC\_NEW as example), and press the OK button

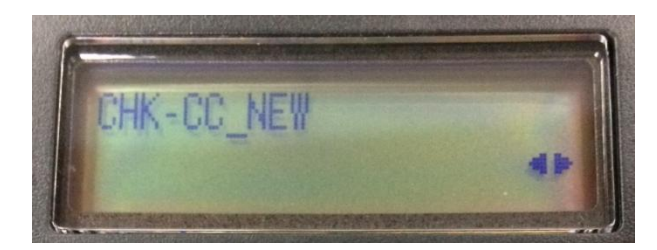

5. 輸入網路密碼(WEP金鑰或密碼,輸入字完大小寫須相符。可按 ★ 按鈕切換輸入模式至數字、大小字母),然後按 OK 按鈕

Enter the network password (WEP key or passphrase, character entry is case-sensitive. Can press button for switching the input mode to number, lowercase and uppercase letters ), and then press the OK button

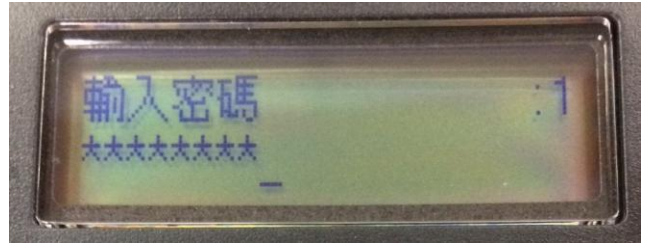

6. 已連接,然後按 OK 按鈕 Connected, and then press the OK button

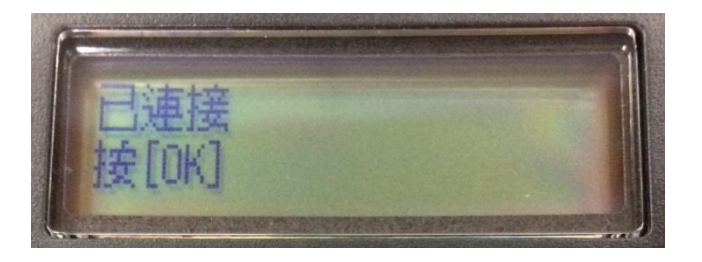

7. 完成印表機設定後,點擊以下連結下載有關之驅動程式: http://ugp01.c-ij.com/ij/webmanual/WebPortal/PTL/ptl-setup.html?lang=tc&type=setup&area=hk&model=g4000&os=m

Completed the printer setup, please click below link to download printer driver: <u>http://ugp01.c-ij.com/ij/webmanual/WebPortal/PTL/ptl-setup.html?lang=en&type=setup&area=hk&model=g4000&os=m</u>

下載及安裝步驟 Download and installation

8. 按一下「下載」。下載完成後開啟該檔案安裝,點擊「Setup」 Click "Download". Open the file after download is completed, and then click "Setup"

| ● ● ●<br>× | CANON_IJ 已選取 1 個項目,共有 6 個項目 | -0 |
|------------|-----------------------------|----|
|            | Setup                       |    |
| CANON_IJ : | > 💱 Setup                   |    |

9. 按「下一步」 Click "Next"

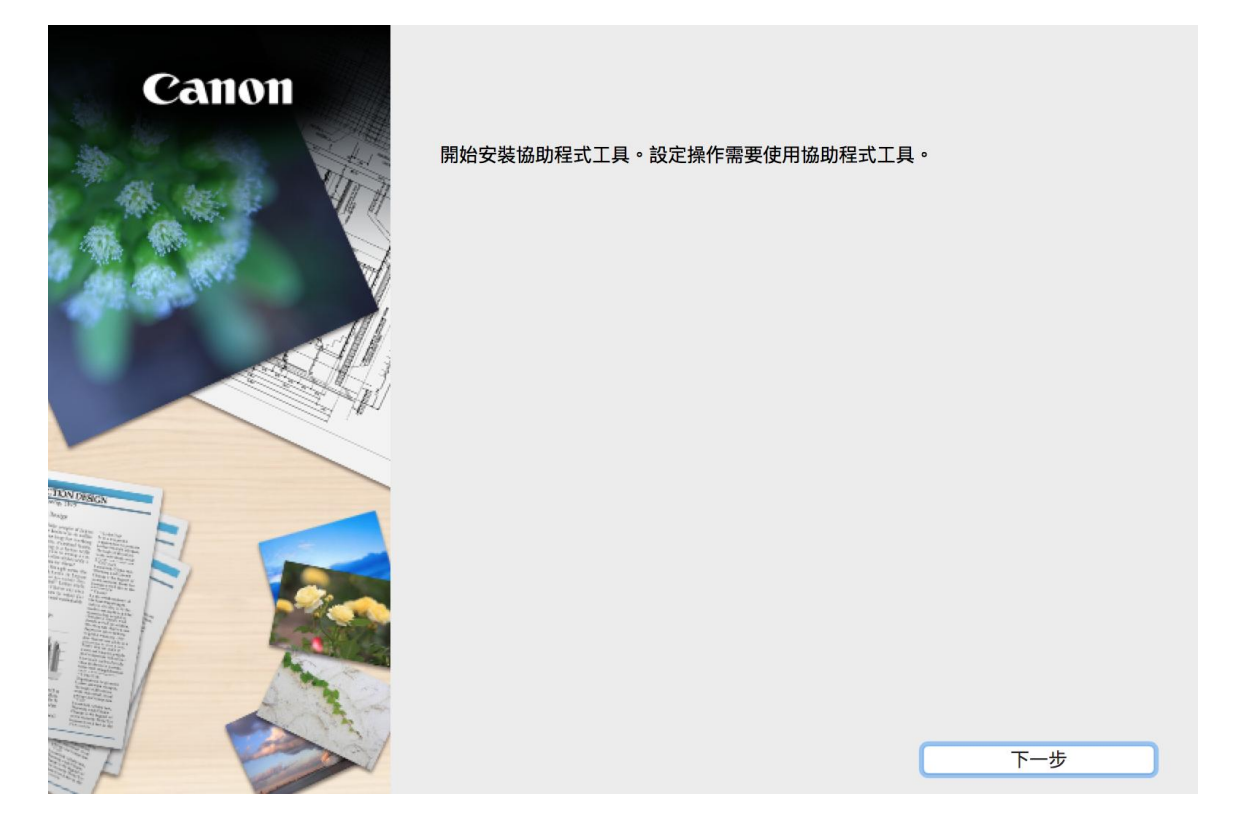

10. 輸入登入名稱及密碼(如出現以下畫面),然後按「安裝輔助程式」 Enter the login username and password (If this screen is shown below), and then click "Install Software"

| 密碼來允許此」 | 項目。       |
|---------|-----------|
| 使用者名稱:  | СНК-СС    |
| 密碼:     |           |
|         | 取消 安裝輔助程式 |

# 按「開始設定」 Click "Start setup"

| Canon                                   | <b>開始設定</b><br>開始進行必要的設定,以便從電腦使用本機。<br>請參見螢幕上的說明。 |     |
|-----------------------------------------|---------------------------------------------------|-----|
|                                         | 開始設定                                              |     |
|                                         | 本軟體可以讓您從電腦使用本機。                                   | ,   |
|                                         | 實用軟體                                              |     |
|                                         | 安裝可以讓您更加方便地使用本機的軟體。                               |     |
| JUN DRSIGN                              |                                                   |     |
| And And And And And And And And And And | 線上手冊                                              |     |
|                                         | 可以在線上查閱手冊。                                        | 结束  |
|                                         |                                                   | MAN |

選擇「亞洲」>「香港特別行政區」,按「下一步」
 Select "Asia"> "Hong Kong SAR China", and then click "Next"

| 1                                                                                 | 2                | 3           | 4   |
|-----------------------------------------------------------------------------------|------------------|-------------|-----|
| 選擇國家或地區                                                                           |                  |             |     |
| 選擇居住地。                                                                            |                  |             |     |
| 亞洲                                                                                |                  | <b>\$</b>   |     |
| 選擇您居住的國家或地區。如<br>中國<br>中國香港特別行政區<br>印度尼西亞<br>印度<br>日本<br>韓國<br>馬來西亞<br>菲律賓<br>新加坡 | 果您居住的國家或地區未在下表中列 | 出,請選擇 [其他]。 |     |
| 台灣泰國                                                                              |                  |             |     |
| 越南                                                                                |                  |             |     |
| 上一步                                                                               |                  |             | 下一步 |

13. 按「是」 Click "Yes"

| 0                                                                                                    | 2                                                                                                    | 3                                                                                          | 4                                                                           |
|----------------------------------------------------------------------------------------------------|----------------------------------------------------------------------------------------------------|--------------------------------------------------------------------------------------------|-----------------------------------------------------------------------------|
| 許可協定                                                                                                    |                                                                                                    |                                                                                            |                                                                             |
| 請在安裝 Canon 產品 前,仔維                                                                                       | B閱讀下面許可協定。                                                                                                    |                                                                                            |                                                                             |
|                                                                                                    |                                                                                                    |                                                                                            |                                                                             |
|                                                                                                    |                                                                                                    |                                                                                            |                                                                             |
| 終端使用者授權合約                                                                                                |                                                                                                    |                                                                                            |                                                                             |
| 注意:在安裝本官方授權軟體前                                                                                           | ,請您閱讀本文件。                                                                                                    |                                                                                            |                                                                             |
| 本使用授權合約是您(個人或實體<br>電子或線上手冊及其更新(統稱<br>更新」),及(iii)隨同本合約提供<br>(簡稱「內容資料」)的合約。以行<br>chome、Ohta-ku、Tokyo 146-8 | I)與 Canon Inc. 之間的授權合約(<br>「軟體」),(ii)軟體或 Canon 噴墨<br>成使用該軟體及其更新線上提供用<br>後提及的軟體和內容資料各自簡稱<br>501、Japan(簡稱「Canon」)。 | 簡稱「合約」),是關於(i)随同本合約提<br>印表機(簡稱「印表機」)的其他資料或印<br>別於列印的數位格式之文字、影像、圖示<br>為「官方授權軟體」。Canon 公司位於: | ట供給您的軟體程式 丶 相關的<br>₽表機的韌體更新(簡稱「資料<br>モ和其他視覺表示(本軟體除外)<br>30-2 Shimomaruko 3- |
| 按一下随本合約提供的按鈕,表<br>條款,請不要按前述按鈕並立即<br>以下條款的情況下使用本官方授                                                       | 示您接受本合約,安裝本官方授相<br>關閉本安裝程式。本官方授權軟體<br>權軟體。                                                                       | 權軟體,表示您同意遵守本合約的條款<br>豐將不會安裝,同時您將不再享有使用2                                                    | 。如果您不同意接受本合約的<br>本軟體的權利。您僅能在遵守                                              |
| 1. 所有權和著作權:本官方授權                                                                                         | 軟體的所有權利、資格和獲益為(                                                                                                  | Canon 或其授權人所有。Canon 或其招                                                                    | 受權人將始終保留對本官方授                                                               |
| 如果接受該協定,按一下 [是]                                                                                          | ,如果選擇 [否],則取消軟體安                                                                                                 | <del>2</del> 裝。                                                                            |                                                                             |
|                                                                                                    |                                                                                                    |                                                                                            |                                                                             |
|                                                                                                    |                                                                                                    |                                                                                            |                                                                             |
| 上一步                                                                                                    |                                                                                                    | 否                                                                                          | 是                                                                           |

# 14. 可選擇是否同意作傳送資訊至 Canon

Select "Agree" or "Disagree" to send information to Canon Extended Survey Program

| 0                                                                                                    | 2                                                                                                    | 3                                                           | 4                              |
|----------------------------------------------------------------------------------------------------|----------------------------------------------------------------------------------------------------|-------------------------------------------------------------|--------------------------------|
| Extended Survey Prograr<br>為了使產品的開發與銷售更好地<br>Canon (如果在中國使用 Canon                                                                                                    | N<br>滿足用戶的需求,Canon 需<br>產品,傳送至法定研究機構)                                                                           | 要與您的 Canon 產品相關的以下資言<br>。                                   | <b>刊,然後透過網際網路傳送</b> 至          |
| 與 Canon IJ 印表機/掃描器/傳真<br>- 電腦作業系統版本、語言和顯示<br>- 装置驅動程式和應用程式軟體使<br>J- 印表機 ID 號碼、安裝日期和時間<br>- 紙張使用資訊、列印環境/條件和<br>(根據所用型號的不同,可能不會<br>如果您的 Canon 產品為共同使用<br>並預先獲得其同意。<br>在該調查中,我們將不傳送任何存<br>確定特定用戶。<br>因此,我們無法回應公開任何已候 | 機有關的資訊<br>設定資訊<br>目記錄<br>引、已安裝墨水的類型、墨水使用<br>問卷結果<br>專送上述某些資訊。)<br>,共用產品中記錄的上述資訊將<br>酮腳您電腦的資訊(上述所列除外<br>專送資訊的要求。 | 用資訊、已列印的頁數和維護資訊<br>聲會被傳送。如果您同意,請將該事實個<br>)或您的個人資訊。鑒於這個原因,我們 | 9播給與之共用產品的使用者<br>『無法從傳送給我們的資訊中 |
| 如果同意上述資訊,按一下[同]<br>上運行。                                                                                                    | 意] 以開始安裝調查程式。否f                                                                                                 | 則,請按一下 [不同意] 。該程式可銷                                         | 無法在不支援的作業系統版本                  |
| 上一步                                                                                                    |                                                                                                    | 不同意                                                         | 同意                             |

15. 選擇「無線 LAN 連接」,按「下一步」 Select "Wireless LAN Connection", and then click "Next"

| (1,    | ý.                   | 2           | 3 | 4    |
|--------|----------------------|-------------|---|------|
| 選擇連接方  | 5法                   |             |   |      |
| 进择印衣悈廷 | 按方本。                 |             |   |      |
|        | (( <mark>†</mark> )) | O 無線 LAN 連接 |   |      |
|        | ● <u>_</u>           | 〇 USB 連接    |   |      |
|        |                      |             |   | 使用說明 |
| 返回     | 初始介面                 |             |   | 下一步  |

# 16. 確定印表機已開啟及連接網路,按「下一步」

Make sure printer is on and connected to network, and then click "Next"

| 1         | 2  | 3       | 4   |
|-----------|----|---------|-----|
| 確認電源      |    |         |     |
| 確保印表機已開啟。 |    |         |     |
|           |    |         |     |
|           |    |         |     |
|           |    |         |     |
|           |    |         |     |
|           | ևե | רב= ∖ V |     |
|           | E  |         |     |
|           |    |         |     |
|           |    |         |     |
|           |    |         |     |
| 上一步       |    |         | 下一步 |

#### 17. 印表機偵測

#### Printer Detection

| 1.           | 2  | 3        | 4 |
|--------------|----|----------|---|
| 印表機偵測        |    |          |   |
| 正在搜尋網路上的印表機。 |    |          |   |
|              |    |          |   |
|              |    |          |   |
|              |    |          |   |
|              | ے  | <u> </u> |   |
|              | 43 | ≣ਾ       |   |
|              | L_ |          |   |
|              |    |          |   |
|              |    |          |   |
|              |    |          |   |
|              |    |          |   |

18. 在「從清單選擇」勾選印表機,按「下一步」(如沒有印表機,請選另外兩個方法連接或聯絡客戶服務熱線 31912333 尋求支援)

Select printer at "Printers on Network List", and then click "Next" (If there is no printer on the list, please select other two methods to connect or contact customer service hotline 31912333 to seek for support)

|   | 1.           | 2                | 3               | 4             |
|---|--------------|------------------|-----------------|---------------|
| 遅 | 擇印表機         |                  |                 |               |
| C | 從清單中選擇       |                  |                 |               |
|   | 可以在保固卡和印表機   | ¥上找到序號。          |                 |               |
|   |              | IPv              | 4 裝置 IPv6 裝置    |               |
|   | 產品名稱         | 序號(最後 5 位數)      | IP 位址           | MAC 位址        |
|   | G4000 series | ****00115        | 192.168.0.177   | 84:BA:C_ C_ C |
|   |              |                  |                 |               |
|   |              |                  |                 |               |
|   | 序號位          | 江置               |                 | 更新            |
|   |              |                  |                 |               |
| C | 指定 IP 位址並執行搜 | ġ                |                 |               |
|   |              |                  |                 |               |
|   | 根據指南設定網路建接   | t                |                 |               |
|   | 如果清單中未顯示印表   | 機,或如果無法透過指定 IP ( | 立址找到印表機,請選擇該選項。 |               |
|   | 近回初始今天       |                  |                 | <b>T E</b>    |
|   | <u> </u>     |                  |                 | 下一步           |

#### 19. 等待軟件安裝

Wait for the installation progress

| 1.                   | 2             | 3  | 4 |
|----------------------|---------------|----|---|
| 安裝<br>即使印表機已關閉,當開始列印 | D作業時,印表機仍會自動開 | 啟。 |   |
|                      |               |    |   |
| 安裝進度: 10%            |               |    |   |
| 正在安裝: MP Drivers     |               |    |   |
|                      |               |    |   |

20. 按「新增印表機」

Click "Add Printer"

| 1.              | 2,             | 3 | 4   |
|-----------------|----------------|---|-----|
| 新增印表機           |                |   |     |
| 請按一下 [新增印表機],然後 | 遵從螢幕上的說明新增印表機。 |   |     |
| 新增印表機後,請按一下 [下  | 一步]。           |   |     |
|                 |                |   |     |
|                 |                |   |     |
|                 |                |   |     |
|                 |                |   |     |
|                 |                |   |     |
|                 |                |   |     |
|                 | 新增印表機          |   |     |
|                 |                |   |     |
|                 |                |   |     |
|                 |                |   |     |
|                 |                |   | 下一步 |

**21.** 在新增印表機視窗,選擇印表機「Canon G4000 Series」(種類為 Bonjour 多功能),確定「使用」為「Canon G4000 series」,然後按「加入」

Choose name as "Canon G4000 series" (Kind: Bonjour Multifunction), and make sure "Canon G4000 series" as in "Use" column , and then click "Add"

| 名稱                                           |           | ▲ 種類               |           |
|----------------------------------------------|-----------|--------------------|-----------|
| Canon G4000 series                           |           | Bonjour 多功         | 能         |
| Canon G4000 series<br>Canon G4000 series FAX |           | USB 多功能<br>USB 多功能 |           |
|                                              |           |                    |           |
|                                              |           |                    |           |
|                                              |           |                    |           |
|                                              |           |                    |           |
|                                              |           |                    |           |
| 名稱: Canon G400                               | 00 series |                    |           |
| <b>佐</b> 爾 .                                 |           |                    |           |
| 1业直:                                         |           |                    |           |
| 使田: Canon G40                                | 00 series |                    | <b>\$</b> |
| BC/13 · Odifion 040                          |           |                    |           |
| ichi - Conton 040                            |           |                    |           |

22. 再次回到此畫面,按「下一步」 Return to this screen again. Click "Next"

| 1.               | 2,             | 3  | 0   |
|------------------|----------------|----|-----|
| 新增印表機            |                |    |     |
| 請按一下 [新增印表機],然後] | ē從螢幕上的說明新增印表機。 |    |     |
| 新增印表機後,請按一下 [下-  | 步]。            |    |     |
|                  |                |    |     |
|                  |                |    |     |
|                  |                |    |     |
|                  |                |    |     |
|                  |                |    |     |
|                  |                |    |     |
|                  | IFF 地名日本       | 表機 |     |
|                  |                |    |     |
|                  |                |    |     |
|                  |                |    |     |
|                  |                |    | 下一步 |

23. 驅動程式安裝完成。安裝軟件請按「下一步」 Driver installation is completed. Click "Next" to install software

24.

| 1.                            | 2.                     | 3       | 4                           |
|-------------------------------|------------------------|---------|-----------------------------|
| 安裝完成                          |                        |         |                             |
| 從電腦列印的設定已完成。                  |                        |         |                             |
| 下一步,府女级私服。                    |                        |         |                             |
|                               |                        |         |                             |
|                               |                        |         |                             |
|                               | _                      |         |                             |
|                               |                        |         |                             |
|                               |                        | I       |                             |
|                               | <u>Ч</u> =             |         |                             |
|                               |                        |         |                             |
|                               |                        |         |                             |
|                               |                        |         |                             |
|                               |                        |         |                             |
| 結束                            |                        |         | 下一步                         |
|                               |                        |         |                             |
| 在軟體安裝清單勾選所需軟                  | 件,按「下一步」               |         |                             |
| Select needed software, and t | hen click "Next"       |         |                             |
| 1.                            | 2,                     | 3.      | 4                           |
| 軟體安裝清單                        |                        |         |                             |
| 將安裝所選軟體。請確保已選擇了               | "想要安裝的軟體,然後按一 <b>一</b> | 下[下一步]。 |                             |
| 需要安裝以下所有軟體才能使用語               | §印表機的所有功能。             |         |                             |
| 🔽 使田老毛冊                       |                        | 15 MB   | 磁碟機 Macintosh HD 69315 兆位元组 |
|                               |                        | 710 MP  | 剩餘空間                        |

| 使用者手冊           | 15 MB  | 磁碟機 Macintosh HD 69315 兆位元組 |
|-----------------|--------|-----------------------------|
| My Image Garden | 710 MB | 剩餘空間                        |
| Quick Menu      | 25 MB  |                             |
|                 |        |                             |
|                 |        | 總共需要空間:1746兆位元組             |
|                 |        |                             |
|                 |        |                             |
|                 |        |                             |
|                 |        |                             |
|                 |        | 預設值                         |
|                 |        |                             |
|                 |        | <b>海际王部</b>                 |
|                 |        | 根據網路環境,安裝可能需要一段時間。          |
|                 |        |                             |
|                 |        |                             |
| 返回初始介面          |        | 下一步                         |

25. 可選擇是否同意建立使用者手冊的捷徑,然後按「下一步」 Select "Agree" or "Disagree" to create a user manual shortcut, and then click "Next"

| 1.              | 2               | (3.)+               | 4           |
|-----------------|-----------------|---------------------|-------------|
| 在桌面上創建別名        |                 |                     |             |
| 同意在桌面上創建手冊的別名嗎? | 如果同意,請選擇 [同意]。女 | ū果選擇 [不同意],可以從 [應用程 | 式] 資料夾開啟手冊。 |
|                 |                 |                     |             |
| ⊙同意             |                 |                     |             |
| ○不同意            |                 |                     |             |
|                 |                 |                     |             |
| 上一步             |                 |                     | 下一步         |

# 26. 等待軟件安裝

Waiting for the installation progress

| 1.                          | 2.                | 3.      | 4 |
|-----------------------------|-------------------|---------|---|
| 安裝<br>CREATIVE PARK PREMIUM | 專為原廠 Canon 墨水使用者提 | 是供優質內容。 |   |
|                             |                   |         |   |
| 安裝進度: 0%                    |                   |         |   |
| 正在下載: 使用者手冊                 |                   |         |   |
| 取消                          |                   |         |   |

## 27. 按「結束」完成安裝 Click "Finish" to complete the installation

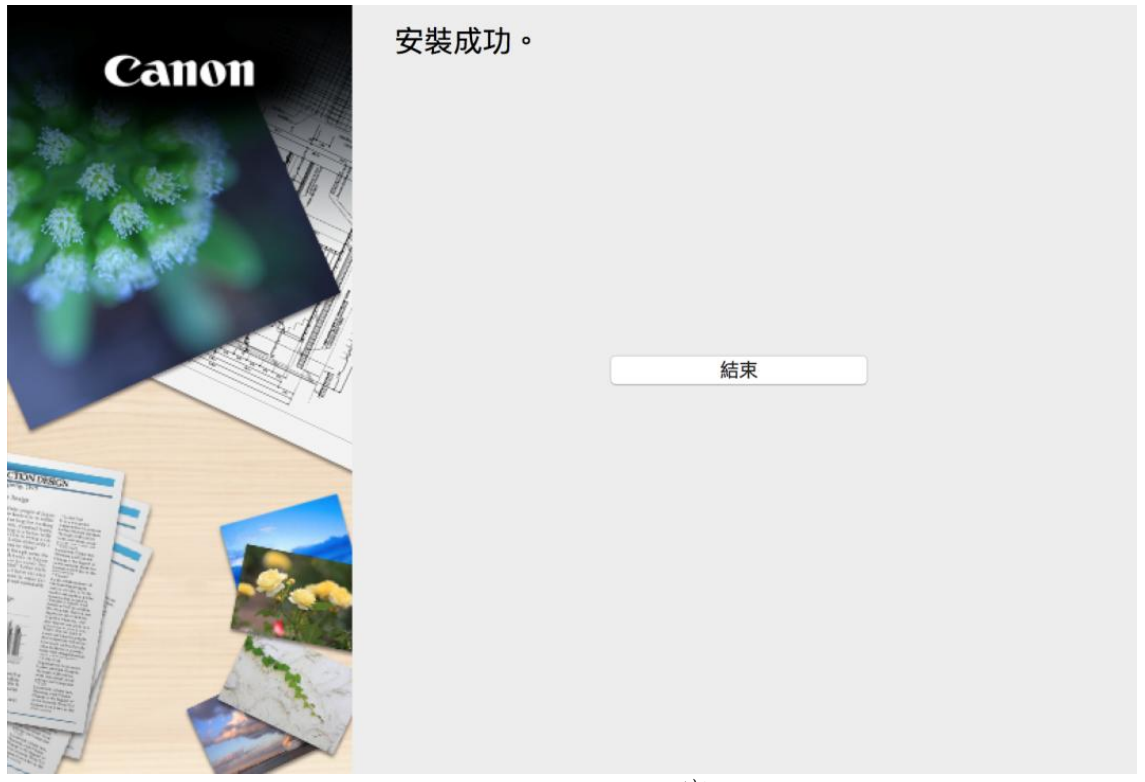

-完--End-